# **Relatives and Relationships**

#### The Source Person?

Source Person listed in Relatives Sidebar

The person to who everyone is related. 3 Ways to set

- Drag/Drop button onto Relative button on left sidebar
- Drag/Drop Button onto Relatives button on the righe
- Click "Person Menu Button", Click Find Relatives
- On Right Relative Sidebar Click change

Note: Source person is different from Home Family

#### The Relatives Sidebar

- AKA a relationship or kinship Report
- Settings for the Relative Sidebar

## **Clearing Existing Relationships**

• Change Button in the Relative Results Sidebar

#### **Relationships in the Family View**

• Edit the FamilyView

#### **Relationships in other Sidebars**

• Click on Settings Button in Results

#### What Relatives are Identified

- Blood relatives and Descendants
- The Inlaws,
- Spouses of relatives

# • Finding Relationships Between Two People

#### Finding Help for Relationship questions

## Notes: